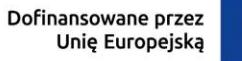

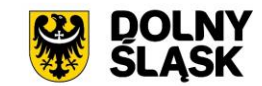

Zasady zgłaszania zmian w projekcie finansowanym ze środków EFRR dla beneficjentów rozliczających projekt w IZ FEDS 2021-2027 (z wyłączeniem beneficjentów pomocy technicznej i instrumentów finansowych)

### I. Informacje ogólne

- Na bieżąco analizuj stan realizacji projektu i jego zgodność z zapisami umowy/ porozumienia/decyzji o dofinansowanie. Jeżeli realizujesz projekt wraz z innymi podmiotami (np. partnerami projektu) odpowiadasz również za prawidłowość realizacji projektu przez te podmioty. Zgłoszenie zmian w projekcie jest możliwe, ale ich zakres nie jest dowolny.
- 2. Zmiany powinny zostać zgłoszone IZ FEDS 2021-2027 nie później, niż przed planowanym zakończeniem realizacji Projektu. IZ FEDS 2021-2027 może nie wyrazić zgody na zmiany.
- 3. Wnioskowane zmiany muszą być zawsze właściwie uzasadnione przez beneficjenta, dopuszczalne na gruncie umowy/porozumienia/decyzji o dofinansowanie projektu, regulaminu wyboru projektów i przepisów prawa (w tym art. 62 ustawy z dnia 28 kwietnia 2022 r. o zasadach realizacji zadań finansowanych ze środków europejskich w perspektywie finansowej 2021-2027). W projekcie partnerskim beneficjent powinien uzyskać pisemną zgodę na zmiany w projekcie od tych partnerów, których zmiany bezpośrednio dotyczą (np. przesunięcie wydatków kwalifikowalnych z zadania realizowanego przez Partnera 1 do zadania realizowanego przez Partnera 2 wymaga przedstawienia IZ FEDS 2021-2027 zgody Partnera 1, gdyż w wyniku zmiany Partner 1 zostanie pozbawiony dofinansowania na realizację swojej części projektu).
- 4. Przyjęte przez IZ FEDS 2021-2027 zmiany w projekcie mogą wymagać zmiany umowy/ porozumienia/decyzji o dofinansowanie projektu, o czym IZ FEDS 2021-2027 poinformuje beneficjenta.

#### Ważne !

- o zmiany w projekcie może wnioskować wyłącznie beneficjent (także w przypadku projektu partnerskiego, gdy wnioskowane zmiany nie dotyczą zakresu projektu realizowanego przez beneficjenta),
- zmiany rozpatrywane są w odniesieniu do poprzednich i pierwotnych założeń projektu, określonych we wniosku o dofinansowanie projektu,
- zgłaszając zmiany w projekcie wskaż konkretne rozwiązania, które chcesz zastosować.
  Nie przedstawiaj IZ FEDS 2021-2027 wariantów realizacji projektu, nie pytaj o interpretację przepisów prawa,
- jako beneficjent ponosisz odpowiedzialność za prawidłowość realizacji projektu zgodnie z regulaminem wyboru projektów, postanowieniami umowy/porozumienia/decyzji o dofinansowanie projektu oraz przepisami prawa krajowego i unijnego,
- o zmiany w projekcie wnioskujesz wyłącznie drogą elektroniczną (poprzez CST2021), zgodnie ze sposobem przedstawionym w tym dokumencie.

### II. Jak zgłosić zmiany w projekcie EFRR – sposób postępowania

# A. Sposób postępowania w przypadku wnioskowania o zmiany w projekcie, inne niż zwiększenie dofinansowania projektu w trakcie jego realizacji

- 1. Propozycję zmian w projekcie beneficjent zgłasza w CST2021, poprzez złożenie:
  - 1) "Wniosku o zmianę"
  - "Uzasadnienia wnioskowanych zmian w projekcie EFRR rozliczanym w IZ FEDS 2021 - 2027"
- 2. "Wniosek o zmianę":
  - 1) jest jedną z funkcjonalności aplikacji SL2021, będącej elementem CST2021 i stanowi roboczą kopię danych projektu, którą można edytować według potrzeb,
  - "Wniosek o zmianę" beneficjent musi zawsze utworzyć, gdy wnioskowane zmiany wpływają na dane projektu zawarte w SL2021. Jeżeli wnioskowane w projekcie zmiany nie mają wpływu na powyższe dane (np. wnioskujesz jedynie o zmianę rachunku bankowego dla projektu) – przejdź do punktu 3,
  - Instrukcja określająca w jaki sposób należy utworzyć "Wniosek o zmianę" zawarta jest w "Instrukcji użytkownika SL2021 – obszar Projekty", którą możesz pobrać na stronie internetowej FEDS 2021-2027,
  - 4) w projekcie może być jednocześnie procedowany tylko jeden "Wniosek o zmianę".

| =                                                          | Projekty                     |                                 | Czas do końca s                                 | esji: 29:23 🝈 🌲 😝 🌵                       |  |
|------------------------------------------------------------|------------------------------|---------------------------------|-------------------------------------------------|-------------------------------------------|--|
| Lista projektów >> Dane projektu >> Informacje o projekcie |                              |                                 |                                                 |                                           |  |
|                                                            | FEDS.                        |                                 | Status projektu:<br>Status wniosku o<br>zmianę: | 🕞 Umowa podpisana 🐻 Brak wniosku o zmianę |  |
|                                                            | Tytuł projektu               |                                 |                                                 |                                           |  |
|                                                            | Nazwa beneficjenta           |                                 |                                                 |                                           |  |
| In                                                         | formacje o projekcie         | BLOKI DANYCH 🗸                  | ZARZĄDZANIE PROJEKTEM 🔺                         | REALIZACJA PROJEKTU 💙                     |  |
|                                                            | Dane projektu                | C                               | Utwórz wniosek o zmianę                         |                                           |  |
|                                                            | Tytul projektu               |                                 | Pobierz wersję projektu do PDF                  |                                           |  |
|                                                            | Wydatki ogółem               | Wydatki kwalifikowalne          | Zarządzanie użytkownikami                       |                                           |  |
|                                                            | Dofinansowanie               | Dofinansowanie UE               |                                                 |                                           |  |
|                                                            | Data rozpoczęcia             | Data zakończenia                |                                                 |                                           |  |
|                                                            | Instytucja zawierająca umowę | Instytucja rozliczająca projekt |                                                 |                                           |  |
|                                                            | Data podpisania umowy        | Data rozwiązania umowy          |                                                 |                                           |  |

Rysunek 1 – Tworzenie wniosku o zmianę w CST2021

- 3. "Uzasadnienie wnioskowanych zmian w projekcie EFRR rozliczanym w IZ FEDS 2021 2027":
  - 1) jest dokumentem elektronicznym, sporządzanym przez beneficjenta zgodnie ze wzorem zamieszczonym na stronie internetowej FEDS 2021-2027,
  - 2) "Uzasadnienie wnioskowanych zmian w projekcie EFRR rozliczanym w IZ FEDS 2021-2027" zawsze musi zostać złożone do IZ FEDS 2021-2027, niezależnie od typu wnioskowanych zmian (tj. czy wpływają na bloki danych w SL2021 czy nie). IZ FEDS 2021-2027 nie rozpatrzy "Wniosku o zmianę", jeżeli beneficjent nie przekazał "Uzasadnienia wnioskowanych zmian w projekcie EFRR rozliczanym w IZ FEDS 2021-2027",
  - jeżeli charakter wnioskowanych zmian tego wymaga dołącz do Uzasadnienia dokumenty potwierdzające konieczność wprowadzenia zmian w projekcie oraz zaktualizowane załączniki do umowy/porozumienia/decyzji o dofinansowanie projektu (z wyjątkiem wniosku o dofinansowanie – o konieczności aktualizacji tego załącznika IZ FEDS 2021-2027 poinformuje beneficjenta, po zapoznaniu się z charakterem zmian),
  - 4) wypełnione "Uzasadnienie wnioskowanych zmian w projekcie EFRR rozliczanym w IZ FEDS 2021-2027" muszą podpisać osoby umocowane do reprezentowania beneficjenta (zgodnie z prawem reprezentacji lub udzielonym w projekcie pełnomocnictwem) za pomocą kwalifikowanego podpisu elektronicznego lub podpisu zaufanego lub podpisu osobistego.
- "Wniosek o zmianę" i "Uzasadnienie wnioskowanych zmian w projekcie EFRR rozliczanym w IZ FEDS 2021-2027" powinny zawierać wszystkie wnioskowane zmiany w projekcie. Nie należy do jednego "Wniosku o zmianę" składać kilku "Uzasadnień wnioskowanych zmian w projekcie EFRR rozliczanym w IZ FEDS 2021-2027" (wyjątkiem jest sytuacja opisana w pkt. B).
- 5. Zasada przekazania do IZ FEDS 2021-2027 "Wniosku o zmianę" i "Uzasadnienia wnioskowanych zmian w projekcie EFRR rozliczanym w IZ FEDS 2021-2027":
  - "Wniosek o zmianę" (jeżeli został utworzony) przekaż w SL2021 za pomocą funkcji "Złóż wniosek o zmianę".

Z poziomu szczegółów projektu kliknij w menu zarządzanie projektem, wybierz wniosek o zmianę, następnie ponownie kliknij w menu zarządzanie projektem i wybierz funkcję "Złóż wniosek o zmianę".

Szczegółowe informacje znajdziesz w "Instrukcji użytkownika SL2021 – obszar Projekty", którą możesz pobrać na stronie internetowej FEDS 2021-2027.

| ≡ Projekty                                                                     | Czas do końca sesji: 29:42 🍈 🍂 😝 🗘                                     |  |  |  |  |
|--------------------------------------------------------------------------------|------------------------------------------------------------------------|--|--|--|--|
| Lana projektów -> Dawe projektu -> Wnitosek o zmianę -> Informacje o projekcie |                                                                        |  |  |  |  |
| Wniosek o zmianę do FEDS.                                                      | Status projeku: 🗊 Umova podpisana<br>Status wniosku o zmianę 🙄 Roboczy |  |  |  |  |
| Tytul projektu                                                                 |                                                                        |  |  |  |  |
| Nazwa beneficjenta                                                             |                                                                        |  |  |  |  |
| Informacje o projekcie                                                         | BLOKI DANYCH V ZARZĄZANIE PROJEKTEM A BEALIZACJA PROJEKTU V            |  |  |  |  |
| Dane projektu                                                                  | Lista emodela d anime<br>Lista versij projeku                          |  |  |  |  |
| Tytul projektu                                                                 | Poblerz wersję projeku do PDF                                          |  |  |  |  |
| Wydaski ogólem                                                                 | Wydarki kwalifikowalne                                                 |  |  |  |  |
| Dofinansowarie                                                                 | Definansowanie UE                                                      |  |  |  |  |
| Data rozpoczęcia                                                               | Data zakończenia                                                       |  |  |  |  |
| Instytucja zawiersjąca umowę                                                   | Instytucja rozliczająca projekt                                        |  |  |  |  |
| Data podpisania umowy                                                          | Data rozwiązania umowy                                                 |  |  |  |  |

Rysunek 2 – Złożenie wniosku o zmianę w CST2021

 "Uzasadnienie wnioskowanych zmian w projekcie EFRR rozliczanym w IZ FEDS 2021-2027" wraz z (jeżeli dotyczy) załącznikami – przekaż w SL2021 poprzez moduł Korespondencja.

Utwórz wiadomość i załącz do niej wszystkie pliki, które chcesz przesłać (jako kategorię korespondencji wybierz "Zmiany w projekcie"). IZ FEDS 2021-2027 nie wymaga dodatkowego sporządzenia i przesłania tzw. pisma przewodniego.

Szczegółowe informacje w zakresie funkcjonalności modułu Korespondencja znajdziesz w "Instrukcji Użytkownika Aplikacji SL2021 – moduł Korespondencja", zamieszczonej na stronie internetowej FEDS 2021-2027.

#### Uwaga!

Forma papierowa "Uzasadnienia wnioskowanych zmian w projekcie EFRR rozliczanym w IZ FEDS 2021-2027", forma papierowa pism i załączników, wydruk z CST2021 "Wniosku o zmianę", a także wniosek o wprowadzenie zmian w projekcie sporządzony w inny sposób, niż wskazany w tym dokumencie, nie będą rozpatrywane przez IZ FEDS 2021-2027. Beneficjent zostanie wezwany do złożenia prawidłowych dokumentów.

6. W przypadku konieczności wprowadzenia kolejnych zmian w projekcie (gdy poprzednie zmiany nie zostały rozpatrzone przez IZ FEDS 2021-2027) lub korekty złożonego Wniosku i Uzasadnienia – beneficjent powinien pisemnie wystąpić do IZ FEDS 2021-2027 o zwrot do poprawy Wniosku. Pismo (podpisane przez osobę/osoby upoważnione do reprezentowania beneficjenta) przekaż w CST2021 w module Korespondencja (jako kategorię korespondencji wybierz "Zmiany w projekcie").

# B. Sposób postępowania w przypadku wnioskowania o zwiększenie dofinansowania projektu w trakcie jego realizacji.

 Wnioskowanie o zwiększenie dofinansowania projektu jest szczególną i wyjątkową sytuacją. Wyrażenie przez IZ FEDS 2021-2027 zgody na taką zmianę uwarunkowane jest wieloma czynnikami, m.in. dostępnością środków w danym działaniu. Z tego względu sporządź wyłącznie "Uzasadnienie wnioskowanych zmian w projekcie EFRR rozliczanym w IZ FEDS 2021-2027". Nie sporządzaj "Wniosku o zmianę" w SL2021 przedstawiającego hipotetyczny budżet projektu. Sporządzisz go, gdy otrzymasz od IZ FEDS 2021-2027 zgodę na zwiększenie dofinansowania projektu.

Jeżeli jednocześnie zgłaszasz inne zmiany w projekcie, nie ujmuj tej zmiany we "Wniosku o zmianę" w SL2021 ani w powiązanym z nim "Uzasadnieniu wnioskowanych zmian w projekcie EFRR rozliczanym w IZ FEDS 2021-2027", dzięki temu będzie możliwe szybsze rozpatrzenie pozostałych zmian w projekcie.

- 2. O zwiększenie dofinansowania w projekcie zawnioskuj w następujący sposób:
  - sporządź "Uzasadnienie wnioskowanych zmian w projekcie EFRR rozliczanym w IZ FEDS 2021-2027", w którym wyłącznie i szczegółowo uzasadnisz potrzebę zwiększenia dofinansowania projektu. Zasady sporządzenia "Uzasadnienia wnioskowanych zmian w projekcie EFRR rozliczanym w IZ FEDS 2021-2027" opisano w pkt A,
  - dołącz do ww. Uzasadnienia dokumenty potwierdzające konieczność wprowadzenia wnioskowanej zmiany (np. wynik postępowania przetargowego; aneks z wykonawcą),
  - Uzasadnienie wraz z załącznikami, podpisane elektronicznie przez osobę/-y umocowane do reprezentowania beneficjenta, przekaż w module Korespondencja SL2021 (jako kategorię korespondencji wybierz "Zmiany w projekcie").

Szczegółowe informacje w zakresie funkcjonalności modułu Korespondencja znajdziesz w "Instrukcji Użytkownika Aplikacji SL2021 – moduł Korespondencja", zamieszczonej na stronie internetowej FEDS 2021-2027.